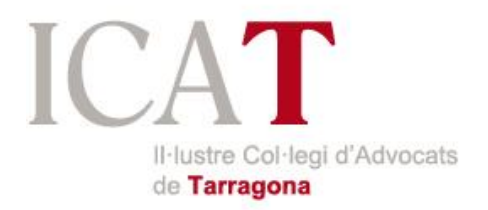

## GUIA PRÀCTICA PER SIGNAR DIGITALMENT AMB XOLIDO SIGN: programa gratuït per signar i datar documents electrònicament

1. Accediu al web oficial de XolidoSign i seguiu les instruccions.

| Xolido Productos Xolid | o" - Xolido"Sign                  | Contacto y soporte -                                           |         | Español - English                        | Q |
|------------------------|-----------------------------------|----------------------------------------------------------------|---------|------------------------------------------|---|
| Kolido Sign Deskt      | op<br>y <u>sellar con</u><br>ador | Xolido°Sign <b>Professio</b><br><b>120</b> € <sub>/año</sub> . | nal Xol | ido®Sign <b>Corporate</b><br>1.200 €/año | • |
|                        |                                   |                                                                |         |                                          |   |
| Descarge GRATUITA      | >                                 | Pruébalo GRATIS > Iniciar sesión >                             |         | Contacta con nosostros +                 |   |

2. Una vegada descarregat i instal·lat, accediu al programa des de la nova icona creada a l'escriptori.

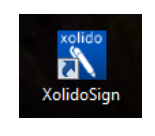

3. Primer de tot, accedirem al menú "Firmar" i posteriorment localitzarem l'arxiu que volem signar, clicant a "Seleccionar archivos".

| Nombre                                          | Estado                     | Resultad               | o seleccionar archivos                              |     |
|-------------------------------------------------|----------------------------|------------------------|-----------------------------------------------------|-----|
|                                                 |                            |                        | eliminar elemento                                   |     |
| Irmar                                           |                            |                        | limpiar listado                                     |     |
| Sello de Tiempo                                 |                            |                        |                                                     |     |
|                                                 | andai                      |                        |                                                     |     |
| Vorificant No hay certificado preselecció       | nado.                      |                        | selección certificado                               |     |
| ver certificado                                 |                            |                        |                                                     |     |
| Directorio de Salida para los d                 | ocumentos firmados:        |                        |                                                     |     |
| C:\Users\usuario\Documents                      | Xolido Sign                |                        | selección carpeta                                   |     |
| ver cameta salida                               |                            |                        |                                                     |     |
|                                                 |                            |                        |                                                     |     |
| Firmar sin Sello de Tiempo                      | Firmar con Sello de Tiempo | Xolido Sign TSA - ACCV | Aplicar Firmas incrustadas     Motivo Firma visible |     |
|                                                 | inicia                     | ar operación 🕥         |                                                     |     |
|                                                 |                            |                        |                                                     |     |
|                                                 |                            |                        |                                                     |     |
|                                                 |                            |                        |                                                     |     |
| Actualizar I. Licencia de Lloo, I. Acerca de Xo | idoSian                    |                        |                                                     | 1   |
|                                                 | acoign                     |                        |                                                     |     |
|                                                 |                            |                        |                                                     |     |
|                                                 |                            |                        | atox on format                                      |     |
| A. els documents que                            | e vulgueu Sig              | inar nan d'e           | star en iormat .p                                   | Jui |
|                                                 |                            |                        |                                                     |     |
|                                                 |                            |                        |                                                     |     |
| A: els documents que                            | e vulgueu sig              | ınar han d'e           | star en format .p                                   | odf |

4. Un cop seleccionats el/-s fitxer/-s per signar (poden ser varis alhora), anirem a "**selección certificado**".

| 🖊 XolidoSign                    |                                  |                                    |                  |                                      |
|---------------------------------|----------------------------------|------------------------------------|------------------|--------------------------------------|
| Py alide Cian                   | Opciones Ayuda                   |                                    |                  | FIRMAR                               |
| Xoliaosign                      |                                  |                                    |                  | firma sello<br>electrónica de tiempo |
| Panel de Control                | Nombre                           | Estado                             | Resultado        | eleccionar archivos                  |
| 1                               | Documento.pdf                    | Pendiende de Firma / Sello         |                  | eliminar elemento                    |
| / Firmar                        |                                  |                                    |                  | limpiar listado                      |
|                                 |                                  |                                    |                  |                                      |
| Sello de Tiempo                 |                                  |                                    |                  |                                      |
| Verificar                       | No hay certificado preseleccion  | nado:<br>nado                      |                  | selección certificado                |
|                                 | ver certificado                  |                                    |                  |                                      |
|                                 | Directorio de Salida para los do | cumentos firmados:                 |                  |                                      |
|                                 | C:\Users\usuario\Documents\      | Xolido Sign                        |                  | selección carpeta                    |
|                                 | ver carpeta salida               |                                    |                  |                                      |
|                                 | Firmar sin Sello de Tiemon       | Emarcon Sello de Tiempo     Xolida | oSign TSA - ACCV | 🗵 Aplicar Firmas incrustadas 🛛 🔂     |
|                                 |                                  | 0                                  |                  | Motivo Firma visible                 |
|                                 |                                  | iniciar operaci                    | ón 🕥             |                                      |
|                                 |                                  |                                    |                  |                                      |
|                                 |                                  |                                    |                  |                                      |
|                                 |                                  |                                    |                  |                                      |
| Soporte   Actualizar   Licencia | de Uso   Acerca de Xoli          | doSign                             |                  |                                      |

5. Se'ns obrirà una finestra per seleccionar el certificat (encara no ens demanarà el PIN).

| Seguridad de Wir             | ndows 🚬                                                                                                    |
|------------------------------|----------------------------------------------------------------------------------------------------|
| Lista de Ce<br>Seleccione un | rtificados personales disponibles<br>Certificado para firmar el documento                                                   |
|                              | NOMBRE<br>Emisor. ACA - Certificados Corporat<br>Válido desde: 21/10/2013 hasta 21/1                                        |
|                              | NOMBRE<br>Emisor: ACA - Certificados Corporat<br>Válido desde: 25/11/2015 hasta 25/1                                        |
|                              | NOMBRE<br>Emisor: ACA - Certificados Corporat<br>Válido desde: 09/06/2014 hasta 09/0<br>Haga clic aquí para ver las propied |
|                              | NOMBRE<br>Emisor: ACA - Certificados Corporat<br>Válido desde: 23/12/2015 hasta 23/1                                        |
|                              | NOMBRE<br>Emisor: ACA - Certificados Corporat<br>Válido desde: 29/06/2015 hasta 29/0                                        |
|                              | NOMBRE<br>Emisor: ACA - Certificados Corporat<br>Válido desde: 20/02/2015 hasta 20/0                                        |
|                              | Aceptar Cancelar                                                                                                    |

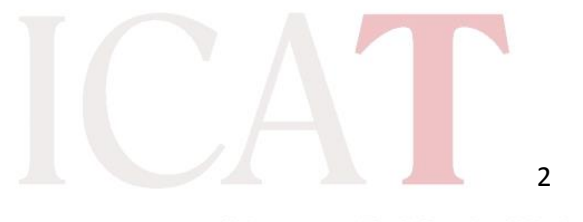

A continuació podem veure el directori de sortida del documents, per defecte es crearà la carpeta "XolidoSign" dins de "Mis documentos" a les carpetes de l'usuari.
 Podem modificar aquest directori de sortida seleccionant "selección carpeta" i escollint la carpeta de destí que vulguem.

| 🔀 XolidoSign                                                                                     |                                                                                                    |                                                                                                    |           | ×                                                 |
|--------------------------------------------------------------------------------------------------|----------------------------------------------------------------------------------------------------|----------------------------------------------------------------------------------------------------|-----------|---------------------------------------------------|
| XolidoSign                                                                                       | Opciones Ayuda                                                                                                    |                                                                                                    |           | FIRMAR<br>firma<br>electrónica sello<br>de tiempo |
| <ul> <li>Panel de Control</li> <li>Firmar</li> <li>Sello de Tiempo</li> <li>Verificar</li> </ul> | Nombre<br>Documento pdf<br>Cettificado electrónico seleccionu<br>E<br>Control de Salida para los doc<br>C-Users Vasuato Documents VX<br>ver carpeta salida<br>© Firmar sin Selo de Tiempo | Estado  Estado Pendende de Rima / Selo  ado: OMBRE Univertos firmados: eledo Sign    Firmar con Selo de Tiempo  iniciar op | Resultado |                                                   |
| Soporte   Actualizar   Licencia                                                                  | de Uso   Acerca de Xolid                                                                                                    | loSign                                                                                                    |           |                                                   |

 Per últim, IMPORTANT marcar la opció "Firmar con Sello de Tiempo", deixant la opció per defecte "XolidoSign TSA – ACCV". D'aquesta manera la firma digital anirà marcada amb l'hora d'un servidor extern de confiança en lloc de l'hora local de l'ordinador que podria ser modificada per l'usuari.

| ○ Firmar sin Sello de Tiempo Imar con Sello de Tiempo Xolido Sign TSA - ACCV ▼ |
|--------------------------------------------------------------------------------|
|--------------------------------------------------------------------------------|

8. Finalment fem clic a "iniciar operación". Ens demanarà el codi PIN del certificat digital.

| iniciar operación 🚺                                                |          |
|--------------------------------------------------------------------|----------|
| Seguridad de Windows                                               | ×        |
| Proveedor de tarjetas inteligentes de Microsoft<br>Escriba su PIN. |          |
| PIN<br>Más información                                             |          |
| Aceptar                                                            | Cancelar |

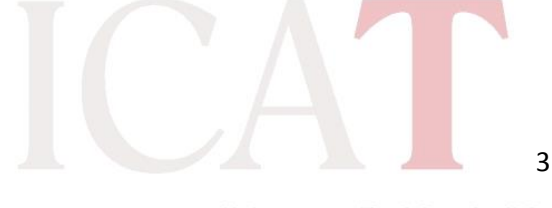

9. El finalitzar el procés, podrem observar al llistat de documents que l'operació s'ha realitzat correctament, i el/-s document/-s tindrà/-an l'estat de "Firma / Sello completado". Podem fer clic a "ver carpeta salida" per anar directament al directori de sortida que haguem escollit anteriorment. Els documents mantindran el mateix nom, amb un afegit al final de "\_firmado".

| XolidoSign                      |                                     |                                                    |                          | X                                    |
|---------------------------------|-------------------------------------|----------------------------------------------------|--------------------------|--------------------------------------|
| Production                      | Opciones Ayuda                      |                                                    |                          | FIRMAR                               |
| XolidoSign                      |                                     |                                                    |                          | firma sello<br>electrónica de tiempo |
| Panel de Control                | Nombre<br>Documento odf             | Estado                                             | Resultado                | seleccionar archivos                 |
| / Firmar                        | Documento per                       | nind 7 Solio Completado                            | , v                      | eliminar elemento                    |
|                                 |                                     |                                                    |                          | impiar listado                       |
| Sello de Tiempo                 |                                     |                                                    |                          |                                      |
| Verificar                       | Certificado electrónico selec<br>E- | cionado:<br>CN=NOMBRE                              | - NIF OU=43              | selección certificado                |
| Vernieur                        | ver certificad                      | lo                                                 |                          |                                      |
|                                 | Directorio de Salida para lo        | s documentos firmados:<br>nts\Xolido.Sign          |                          | selección carpeta                    |
|                                 | ver carpeta salid                   |                                                    |                          |                                      |
|                                 |                                     |                                                    |                          | 🔽 Anlicar Firmas incruistadas 🛛 📆    |
|                                 | Firmar sin Sello de Tier            | mpo <ul> <li>Firmar con Sello de Tiempo</li> </ul> | Xolido Sign TSA - ACCV 🔹 | Motivo Firma visible                 |
|                                 |                                     | iniciar                                            | operación 🕟              |                                      |
|                                 |                                     |                                                    |                          |                                      |
|                                 |                                     |                                                    |                          |                                      |
| Soporte   Actualizar   Licencia | de Uso   Acerca de >                | KolidoSign                                         |                          |                                      |

 La firma del document no serà aparentment visible, però serà detectada pels programes visualitzadors de pdf, com l'<u>Adobe Reader</u> (gratuït). Podem veure els detalls si fem clic a "Panel de Firma".

| Inicio Herramientas Documento_firmad ×                                                                                                    | 🕐 📱 Iniciar sesión                                |
|----------------------------------------------------------------------------------------------------|---------------------------------------------------|
| 🖺 🕎 🖶 🖂 Q. 🕐 🕑 1 /1 🦻 🖉                                                                                                    |                                                   |
| key Firmado y todas las firmas son válidas.                                                                                                    | Exportar archivo PDF                              |
| 🕒 Firmas X                                                                                                    |                                                   |
| 🖉 🗄 - Validar todas                                                                                                    | Adobe Export PDF                                  |
| Contraction of NOMBRE NIF                                                                                                    | Convertir archivos PDF a Word o Excel Online      |
| La firma es válida:<br>Test Test Test Test Test Test Test Test                                                                                                    | Seleccionar archivo PDF                           |
| No na habido modrificaciones en: documento desde que se trimo Text Text Text Text Text Text Text Text                                                                                                    | Documento_firmado.pdf X                           |
| La firma incluye una marca de hora incrustada, pero no se ha podido verificar.<br>La firma no está activada para LTV y caducará después de 2017/06/09 111:3:32 +01:00'<br>Text Text Text Text Text Text Text Text | Convertir a                                       |
| Detailes de la firma     Tot ter tot tot foi foi foi foi foi foi foi foi foi foi                                                                                                    | Microsoft Word (*.docx)                           |
| Campo: Signature1 (firma invisible)<br>Haga clic para ver esta versión                                                                                                    | Idioma del documento:<br>Español Cambiar          |
| Text iter fact fact fact fact fact fact fact fact                                                                                                    | Þ                                                 |
| Test Test Test Test Test Test Test Test                                                                                                    | Convertir                                         |
|                                                                                                    |                                                   |
| Text feat feat feat feat feat feat feat fea                                                                                                    | 🚹 Crear archivo PDF 🛛 🗸                           |
| Text Text Text Text Text Text Text Text                                                                                                    | Editar PDF 🗸                                      |
| The tent and tend tend tend tend tend tend tend te                                                                                                    | 🦻 Comentar                                        |
|                                                                                                    | nellenar v firmar 👻                               |
|                                                                                                    | Almacene y comparta archivos en Document<br>Cloud |
| < H                                                                                                    | Más información                                   |

ICAT 4

10.1 Per altra banda, si volem que la signatura sigui visible, abans de clicar "**inicar operación**", podem anar on diu "<u>Firma visible</u>".

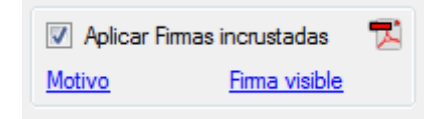

10.2 Ens apareixerà la següent pantalla. Marquem la casella "Incluir marca visible en el documento PDF" i revisem la configuració.

| 🔀 XolidoSign                                                                                                    |                               | <b>— —</b> X                                                                                                    |
|----------------------------------------------------------------------------------------------------|-------------------------------|----------------------------------------------------------------------------------------------------|
| <i>p</i> )                                                                                                    | Opciones Ayuda                | FIRMAR                                                                                                    |
| 🔅 Configuración                                                                                                    | ×                             | firma sello                                                                                                    |
| <ul> <li>Configuración</li> <li>Certificados</li> <li>Selección de certificado</li> <li>Firma Electrónica</li> <li>Firma Electrónica</li> <li>Firma Electrónica</li> <li>Firma Electrónica</li> <li>Picterencias de la firma</li> <li>Polícinea surazidas</li> <li>Selio de Tiempo</li> <li>Sociones de PDF</li> <li>Información de PDF</li> <li>Información de PDF</li> <li>Opciones de Salida</li> <li>Opciones de salida</li> <li>Modo de salida</li> <li>Opciones avanzadas</li> </ul> |                               | firma     sello       electrórica     de tiempo       electrórica     de tiempo       electrórica     elecciona archivos       electrórica     elección carpeta       elección carpeta     selección carpeta       V     Aplcar Firmas incrustadas       Motivo     Firma visible |
|                                                                                                    | Apicar Aceptar Cancelar       |                                                                                                    |
| Soporte   Actualizar   Licencia d                                                                                                    | le Uso   Acerca de XolidoSign |                                                                                                    |

10.3 Fem clic a "**Aceptar**" i signem el/-s document/-s fent clic a "**inicar operación**". D'aquesta manera la informació de la signatura digital serà visible al document.

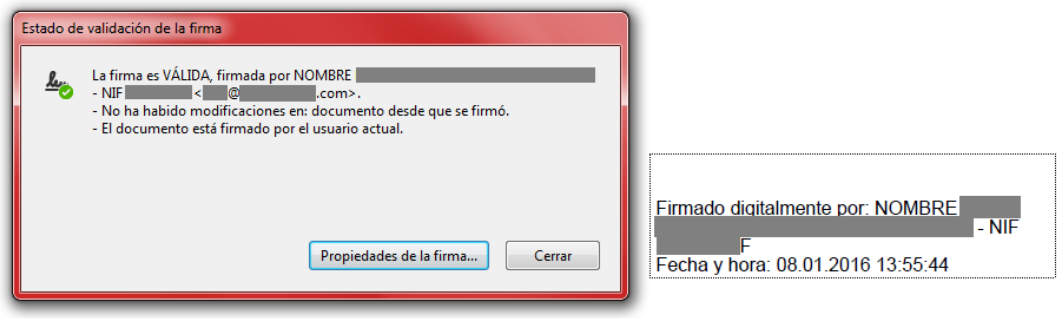

ICAT 5

10.4 Si volem afegir una imatge, com per exemple la nostra signatura manuscrita digitalitzada, anem a "Buscar" de l'apartat corresponent i seleccionem la imatge amb la signatura. Marquem la casella "Mostrar solo la imagen de fondo en la marca visible" si volem que només quedi visible la nostra signatura.

| Imagen de fondo para la marca visible:  |              |          |
|-----------------------------------------|--------------|----------|
| C:\Users\usuario\Desktop\FIRMA.jpg      | Buscar       | Eliminar |
| Mostrar sólo la imagen de fondo en la m | arca visible |          |

10.5 D'aquesta manera semblarà que el/-s document/-s ha/-n sigut signat/-s manualment, però amb les propietats del certificat digital.

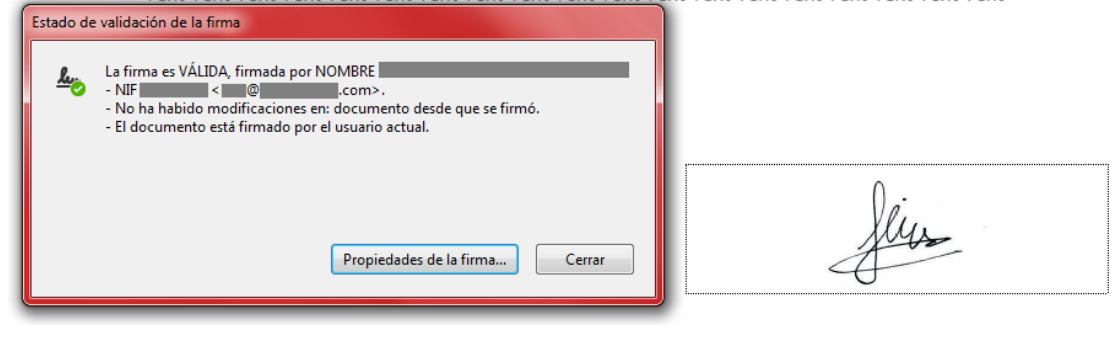

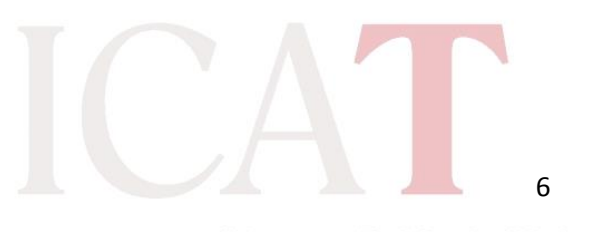